## How to fill in e-application form

- 1. Visit the website: <a href="https://is.czu.cz/prihlaska/?lang=en">https://is.czu.cz/prihlaska/?lang=en</a>
- 2. Enter the e-application
- as a new user (part 1) your login and password will be sent via email
- as a registered user (part 2) use the login and password that was sent to your email by your first enter to the e-application or your changed password, you can also generate the new password here.
- as a UIS user (part 3) use the login and password for UIS
- 3. Select the Faculty click on the logo or name of faculty
- 4. Select the type of study (Bachelor, Master) find in scrolling menu and click select type of study
- **5. Select the study programme** click on the black arrow more information about study programmes is here: https://www.ftz.czu.cz/en/r-9420-study/r-9505-study-programmes
- 6. Set up an e-application register (only for new users, the registered users have it already)

Please fill in the personal details according to your passport or ID card (Name is Given name, Surname is Surname) – the initial letter in your names and surnames should be uppercase and other letter should be lowercase. (Please note these names will be in your documents for visa process and in your graduate diploma).

#### Please double check, the texts must be correct!

|                                                                             | application to CZU - Set up                                                                                      | p an e-application register                                                                         |                                                                     |           |
|-----------------------------------------------------------------------------|----------------------------------------------------------------------------------------------------|----------------------------------------------------------------------------------------------------|---------------------------------------------------------------------|-----------|
| Use this application t<br>application, read all                             | o set up a new e-application reg<br>texts carefully.                                                             | gister. Please follow the instruction                                                               | ons. When filling in your e-                                        | PASSPORT  |
| Another step to set u<br>compulsory items, the<br>without academic degr     | up a register of e-applications is<br>refore, they must be correct. Pleas<br>rees. E-mail item must contain a va | to fill in the personal details. N<br>se state name and surname with d<br>alid e-mail address.      | ame, surname and e-mail are<br>iacritics, with capital letters and  | PASSEPORT |
| Name:                                                                       | Surname:                                                                                                    | E-mail:                                                                                             |                                                                     |           |
| Sex: ○ male ○ fe                                                            | male                                                                                                    |                                                                                                    |                                                                     |           |
| Nationality:<br>Birth certificate numb<br>File an e-application and         | d go on                                                                                                    | Your query using the this form.                                                                     |                                                                     |           |
| •                                                                           | ·····,····,                                                                                                    | ,                                                                                                   |                                                                     |           |
|                                                                             |                                                                                                    |                                                                                                    |                                                                     |           |
| r                                                                           |                                                                                                    |                                                                                                    |                                                                     |           |
| ۲<br>آ) In case you a<br>different nat                                      | rre of Czech or Slovak national                                                                                  | lity, you need to fill in the Birt<br>h item. Birth certificate numbe                               | h certificate number item. If y<br>r is typed without a slash.      | ou are of |
| In case you a different nationality:                                        | are of Czech or Slovak national<br>ionality, fill in the Date of birtt                                           | lity, you need to fill in the Birt<br>h item. Birth certificate numbe<br>ublic of Niger             | h certificate number item. If y<br>r is typed without a slash.      | ou are of |
| In case you a different nati<br>Nationality:<br>I am a foreigner and        | are of Czech or Slovak national<br>ionality, fill in the Date of birtt<br>Rep<br>I have a personal number:       | lity, you need to fill in the Birt<br>h item. Birth certificate numbe<br>ublic of Niger             | h certificate number item. If y<br>r is typed without a slash.<br>v | ou are of |
| In case you a different nationality:<br>I am a foreigner and Date of birth: | are of Czech or Slovak national<br>ionality, fill in the Date of birth<br>Rep<br>I have a personal number:       | lity, you need to fill in the Birt<br>h item. Birth certificate numbe<br>uublic of Niger<br>MM/YYYY | h certificate number item. If y<br>r is typed without a slash.      | ou are of |

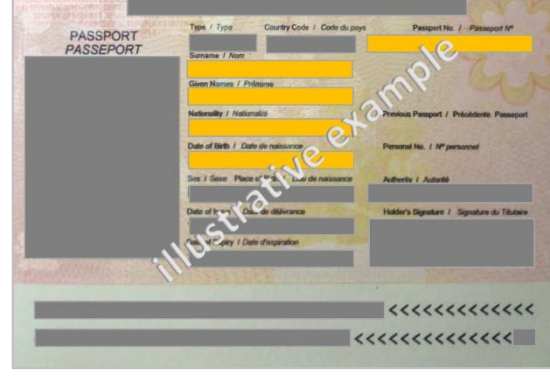

Click on the button "File an e-application and go on", your login and password will be sent to email you entered.

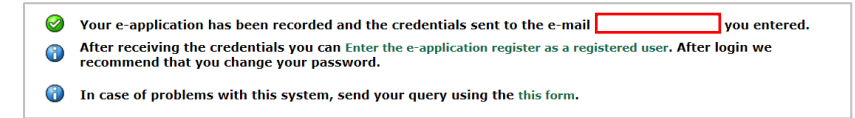

In case of problems with this system, send your query using the this form.

Enter the e-application register as a registered user, you can change your password.

| CZU                                                | Česká zemědělská<br>univerzita v Praze                                                                   | UNIVERSITY INFORMATION S                                                                                                    | YSTEM                                                                               |
|----------------------------------------------------|----------------------------------------------------------------------------------------------------|----------------------------------------------------------------------------------------------------|-------------------------------------------------------------------------------------|
|                                                    |                                                                                                    |                                                                                                    |                                                                                     |
| E-application<br>On this web address               | form to study at CZU<br>ass you can submit an electronic stud<br>ically as stipulated in the published o | dy application (hereafter e-application) to CZU. Study appli<br>conditions for admission.                                                | cation is                                                                           |
| I have no e-<br>I an a new us<br>applications with | application yet<br>ar of the e-application system and, the<br>law set up for you and corresponding an    | refers, 1 do not know my login or password to order the system<br>of a generated.                                                        | n. In this case a new register of a<br>Create new e-application                     |
|                                                    |                                                                                                    |                                                                                                    |                                                                                     |
| I have alrea<br>I am a user of t                   | dy submitted e-application<br>he e-application system and I know my i                                    | login and password to access the e-application register.                                                                                 | Create new password                                                                 |
| I am a user<br>I am a user of<br>personal data w   | of UIS<br>UIS and, therefore, I know the login a                                                         | and password to access University Information System. If you a<br>control about you in U.S.                                              | set up an e-application in UIS, your                                                |
|                                                    |                                                                                                    |                                                                                                    | Log in to UIS                                                                       |
| Looin with                                         | ID (NIA)                                                                                                 |                                                                                                    |                                                                                     |
| If yeu log in wit<br>egein, you aill               | In the sID and prove your identity, some<br>pain access to your established e-application                | of the data alread you held by your herea country will be used to<br>from that was created based on the state's data efter you first log | create an e-application. If you log in<br>ged in through the eID.<br>Login with eID |
| 🕤 If you ha                                        | ve any problems or are unclear, plea                                                                     | use contact study Department .                                                                                                    |                                                                                     |

# **7. Fill in all sections of e-application form** – click on the black arrow in each section. **No section must be marked** with red cross. The completed section has green circle with checkmark **or or (D)**

| Completeness of e-app                                                                                                    | olications                                                                                                    |                                                                                         |                                                                                                    |                                                                                                  |                                                                    |                                                                                    |                               |                                                 |                        |           |
|----------------------------------------------------------------------------------------------------|----------------------------------------------------------------------------------------------------|-----------------------------------------------------------------------------------------|----------------------------------------------------------------------------------------------------|--------------------------------------------------------------------------------------------------|--------------------------------------------------------------------|------------------------------------------------------------------------------------|-------------------------------|-------------------------------------------------|------------------------|-----------|
| In order for your e-ap<br>sections: <b>Personal i</b><br>application, Paymen                                                                                         | n order for your e-application to be properly recorded by the Study Department, you need to fill in all the following<br>ections: <b>Personal information, Applicant's addresses, Information about the e-application, Submit e-</b><br>application, Payment. No section must be marked with red cross. |                                                                                         |                                                                                                    |                                                                                                  |                                                                    |                                                                                    |                               |                                                 |                        |           |
| Information of comple                                                                                                    | teness of e-applicatio                                                                                                    | on, add details                                                                         |                                                                                                    |                                                                                                  |                                                                    |                                                                                    |                               |                                                 |                        |           |
| Name of section                                                                                                    | State of<br>completeness of<br>the section                                                                                                    | f Enter the s                                                                           | ections                                                                                                    |                                                                                                  |                                                                    |                                                                                    |                               |                                                 |                        |           |
| Personal informatio                                                                                                    | n 🚷                                                                                                    | +                                                                                       |                                                                                                    |                                                                                                  |                                                                    |                                                                                    |                               |                                                 |                        |           |
| Applicant's address                                                                                                    | es 🕘                                                                                                    | +                                                                                       |                                                                                                    |                                                                                                  |                                                                    |                                                                                    |                               |                                                 |                        |           |
| The following table sho<br>The table contains info<br>to the type of study yo<br>obtain details about th<br>columns to add <b>inform</b><br>fee for the particular e | ws the list of all your of<br>rmation about the typ<br>u are applying for - ar<br>remittance of the a<br><b>nation about the e-a</b><br>-application. less                                                                                                    | recorded e-app<br>be of the admi<br>nd the state of<br>administrative<br>application, o | blications in the running<br>ssion procedure - the t<br>completeness of those<br>fee, click the link in <b>P</b><br>r to obtain <b>informatio</b> | admission pro<br>ype of admissi<br>sections relate<br><b>ayment</b> colum<br><b>n about paym</b> | cedures.<br>on procedu<br>d to the e-<br>n. Use the<br>nent of the | ure corresponds<br>applications. To<br>e links in <b>Enter</b><br>e administrative |                               |                                                 |                        |           |
| Other useful applications                                                                                                    |                                                                                                    |                                                                                         |                                                                                                    |                                                                                                  |                                                                    |                                                                                    |                               |                                                 |                        |           |
| Document<br>storage<br>(New 0 of 0)                                                                                                    |                                                                                                    |                                                                                         |                                                                                                    |                                                                                                  |                                                                    |                                                                                    |                               |                                                 |                        |           |
| E-applications in progress                                                                                                    |                                                                                                    |                                                                                         |                                                                                                    |                                                                                                  |                                                                    |                                                                                    |                               |                                                 |                        |           |
| The following table contains<br>information, Applicant's<br>selected faculty, click on<br>for the e-application.                                                     | all recorded e-applications<br>addresses) are complete<br>the arrow in column Sub                                                                                                    | pending submission<br>and you wish to<br>amission e-appli                               | on. If all sections of e-app<br>o submit it to the Study D<br>cations. After that it will b                                                       | lication (Persona<br>epartment at the<br>e possible to pay                                       | 1                                                                  |                                                                                    |                               |                                                 |                        |           |
| Sel. Fac. Place of teaching                                                                                                    | Language of<br>instruction                                                                                                    | Study period                                                                            | Programme                                                                                                    | Form of<br>study                                                                                 | Reg.<br>no.                                                        | Information a<br>applica<br>State                                                  | bout the e-<br>ition<br>Enter | Submission<br>e-<br>applications<br>State Enter | Payment<br>State Enter | Documents |
| FTA Praha                                                                                                    | English                                                                                                    | WS<br>2021/2022                                                                         | N-TFS Tropical Farming<br>Systems                                                                                                    | full-time                                                                                        |                                                                    | •                                                                                  | +                             | 0 →                                             | •                      | +         |
| If you set up an e-applicatio<br>De-activate e-application bu<br>e-applications can be deaction<br>De-activate e-application                                         | n that you no longer want to<br>tton. The information systen<br>vated.                                                                                                    | o manage during ti<br>n ceases to send y                                                | ne admission procedure, selec<br>ou notification e-mails for this                                                                                 | t it and click on the<br>s e-application. Paic                                                   |                                                                    |                                                                                    |                               |                                                 |                        |           |
|                                                                                                    |                                                                                                    |                                                                                         |                                                                                                    |                                                                                                  |                                                                    |                                                                                    |                               |                                                 |                        |           |
| Key (click to show/hide)                                                                                                    |                                                                                                    |                                                                                         |                                                                                                    |                                                                                                  |                                                                    |                                                                                    |                               |                                                 |                        |           |
| If you wish to file another e                                                                                                    | application, click on the follo                                                                                                    | owing button and f                                                                      | ollow the instructions.                                                                                                    |                                                                                                  |                                                                    |                                                                                    |                               |                                                 |                        |           |
| File another e-application                                                                                                    |                                                                                                    |                                                                                         |                                                                                                    |                                                                                                  |                                                                    |                                                                                    |                               |                                                 |                        |           |
| Change password to enter t                                                                                                    | he e-application register                                                                                                    |                                                                                         |                                                                                                    |                                                                                                  |                                                                    |                                                                                    |                               |                                                 |                        |           |
| Use the following link to cha                                                                                                    | nge the password to enter th                                                                                                    | he e-application re                                                                     | gister.                                                                                                    |                                                                                                  |                                                                    |                                                                                    |                               |                                                 |                        |           |
| Change password to ent                                                                                                    | ter the e-application register                                                                                                    |                                                                                         |                                                                                                    |                                                                                                  |                                                                    |                                                                                    |                               |                                                 |                        |           |
|                                                                                                    |                                                                                                    |                                                                                         |                                                                                                    |                                                                                                  |                                                                    |                                                                                    |                               |                                                 |                        |           |

- Personal information – please fill in your academic degree according to your diploma, but it is not necessary to fill in it at all

#### - Applicant's addresses

#### - Information about the e-application – Request for video conference (for applicants abroad) – please click yes or no

#### Video conference

With regard to a two-round admission procedure and based on the results in the first round (evaluation of applicant's documents), you will be invited to the second round which you can take via video conference (using Skype). This option is open only for applicants currently staying abroad. Applicants staying in the Czech Republic must come to the interview personally.

#### - Documents - click on the black arrow and upload required documents there - only documents where is button "Select file"

| State | Document name                                             | Compulsory | Docume                                                | ent mode           | Additional information                                                                                                    | Submit electronically                                                   | Deadline            | Statement<br>of<br>grounds<br>of<br>zesolution |
|-------|-----------------------------------------------------------|------------|-------------------------------------------------------|--------------------|----------------------------------------------------------------------------------------------------|-------------------------------------------------------------------------|---------------------|------------------------------------------------|
|       | Certificate of graduation from<br>previous level of study | required   | Document is submitted prior<br>to enrollment to study |                    | Bakalářský diplom nutno doložit při zápisu. // The bachelor diploma<br>must be submitted during the enrolment to the studies.    | Document cannot be submitted<br>electronically.                         | $\smile$            | -                                              |
|       | Cover letter                                              | required   | Docume<br>to en                                       | Master's<br>Degree | Letter of your motivation – max. 1 page                                                                                          | To enter the file, you can also drag it to this area.                   | 10/01/2021<br>23:59 |                                                |
|       | Annotation of bachelor thesis                             | required   | Docume<br>to en                                       | program<br>mes     | Or similar written output (scientific research) – max. 1 page                                                                    | To enter the file, you can also drag it<br>to this area<br>Select file  | 10/01/2021<br>23:59 |                                                |
|       | List of marks for previous study                          | required   | Back<br>degi                                          | nelor's<br>ree     | List of marks for completed studies (or<br>at least results of the last finished year;<br>in the form of a statement of results) | To enter the file, you can also drag it<br>to this area.<br>Select file | 10/01/2021<br>23:59 |                                                |
|       | CV in English                                             | required   | prog<br>ICAF                                          | gram<br>RD         | the experience and prerequisites for study contained in the CV                                                                   | To enter the file, you can also drag it<br>to this area<br>Select file  | 10/01/2021<br>23:59 | -                                              |

- Submission e-application – click on the black arrow and submit e-application form

Payment – click on the black arrow, the payment is possible after submission of e-admission form. You can pay online or by bank transfer. Pay in time (till the deadline of admission period). Please note the bank transfer can take several days (it can be 1 or 3 weeks). This handling fee is non-refundable.

#### 8. Check Status of your e-application form

- E-application in Progress some sections are not complete you can continue to complete all section or de-activate this eapplication form
- E-application is Submitted all sections are complete, this e-application form waits for acceptance from Study department
- E-application is Accepted the e-application was accepted by study department, there are new columns:

- Exam date – information about dates (English programmes - 1st round is evaluation of documents without applicant's participation and online test (General overview), 2nd round admission online or personal interview for Master degree programmes and online interview or written test for ICARD, applicant will be contacted via email for concrete online interview term)

- Procedure status - results of admission procedure (1st and 2nd round)

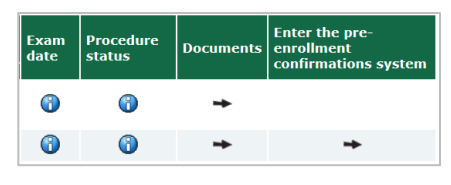

- Enter the pre-enrolment confirmation system if you successfully pass exam, you will see here important information necessary for enrolment to study, you can confirm here the intention to study and pay the tuition fee

- **Deactivated e-application** – A deactivated e-application cannot be further processed by Academic Administration Office and it is not a valid e-application to CZU. You can activate them again to click to "Activate e-application"

**9. Find documents in Document storage** – all necessary documents for the admission procedure are sent here (for example: Letter of (dis)qualification to the next round of Administration Procedure, Notification of admission procedure results, Preenrolment confirmation for admission procedure etc.)

The applicant is informed about the new document in the system via automatically generated information email

| Document storage                                                                                                    |
|----------------------------------------------------------------------------------------------------|
| In this application you can work with documents in the document storage.                                                  |
| Documents                                                                                                    |
| The table displays available documents. If you are authorized enough, click on icon of the file to start its downloading. |
| Application: - no restrictions Restrict                                                                                   |
| Display: 🥥 Note 🥪 Created 🥪 Created by                                                                                    |
| Track Document File E-signature Note Size Download Displayed<br>No suitable data found.                                   |

#### 10. Questions

- If you have question about study programmes or admission procedure, find the information on our websites: <a href="https://www.ftz.czu.cz/en/r-9420-study/r-10784-study-applicants">https://www.ftz.czu.cz/en/r-9420-study/r-10784-study-applicants</a>

- In case of problem with this system, send your query using this form

🚯 In case of problems with this system, send your query using the this form.

 If you don't find your answer on our websites, please send us email to admission\_ftz@ftz.czu.cz. Please wait for reply 3 working days, then you can send us reminder. It is not necessary to send your question to other email address. Please write always your name and surname and number of your e-application form.

# Please note, **incomplete** and/or **unsubmitted** and/or **unpaid** e-applications **cannot be accepted** for the next admission process.

### Please check that your required documents are uploaded.

For your information – You will submit documents confirming your previous study (diploma certificate etc.) after you will successfully pass whole admission procedure. **Please do not send us documents before**; we will contact you regarding this issue on time. **However you can prepare your documents for recognition in advance – please find detailed information on website:** <u>https://www.czu.cz/en/r-9188-study/r-9254-recognition-of-foreign-education?msclkid=2c05a24bab4d11eca390c4cc879bd617</u>